# Setting up Team App

You received an email from us You want to set it up on your computer first

![](_page_0_Picture_2.jpeg)

#### 1. Click blue link in email To go to Team App website

![](_page_0_Picture_4.jpeg)

#### Hi mark palmer

You have been added to the **YEP** Team App to receive updates of the latest news and information via e-mail.

Team App is also a smartphone app which has loads of great features that aren't available via email.

To access the App on your smartphone or tablet, simply download **Team App** from the App Store or Google Play and search for YEP. It's 100% FREE. (If you are already a Team App user the YEP App will appear in your app home screen – delete it if you don't want to join this team).

This Team App can also be accessed via a web browser on the internet. (Great for Windows phone users)

The web address is https://yep.teamapp.com

We hope you enjoy your Team App experience!

Please note: You have been invited to this App by an administrator of this team. To unsubscribe click here.

![](_page_0_Picture_13.jpeg)

This email was sent by Team App on behalf of YEP.

Get the App | Terms | Privacy | Unsubscribe

![](_page_0_Picture_16.jpeg)

# 2. Click "Sign Up"3. Click "Sign Up to Use Team App"

| $\leftrightarrow$ $\rightarrow$ C $\blacksquare$ Secure   https://yep.t | eamapp.com                                                                                                    | ☆ 🗵 :                                                                                     |
|-------------------------------------------------------------------------|----------------------------------------------------------------------------------------------------|-------------------------------------------------------------------------------------------|
| ТЕАМ 🍞 АРР                                                              |                                                                                                    | M GET THE APP ABOUT - SIGN UP - LOG IN -                                                  |
| YEP                                                                     | Cheap & used care                                                                                                    | Quality<br>Buy low price used cars<br>directly from Japan,view<br>our stock, sign up now! |
| NEWS                                                                    | 📾 EVENTS 📾 DISTRICT 📾 VOLUNTEERS 📾 CHAT 🏕 SOCIAL MEDIA 🔲 NEW                                                                                         | /sletters                                                                                 |
|                                                                         | <b>WELCOME TO YEP!</b><br>We are the Number #1 youth program in The Bahamas. Our Vision is to help pu<br>Young People to compete on the world stage. | repare, and empower,                                                                      |
|                                                                         | Delano Munroe<br>CEO                                                                                                    |                                                                                           |
|                                                                         | 19<br>DAYS AGO                                                                                                    |                                                                                           |
|                                                                         | YEP NOW REOPENS JANUARY 12, 20<br>12 JAN   BY DELANO MUNROE                                                                                          | 18                                                                                        |
|                                                                         | All YEP Districts                                                                                                    |                                                                                           |
|                                                                         | READ ARTICLE MORE NEWS                                                                                                    |                                                                                           |
|                                                                         | Cheap & Quality<br>used cars<br>Buy low price us<br>directly from Jap<br>our stock, sign u                                                           | ed cars<br>ban,view<br>p now!                                                             |
| 📭 image (65).png 🔷 🖡                                                    | Image-1 (6).jpg ^ Image-1 (5).jpg ^ Image-1 (4).jpg                                                                                                  | ↑ Image-1 (3).jpg ↑ Show all X                                                            |
| 📀 ⋵ 📄 o                                                                 |                                                                                                    | ▲ 🔩 📴 10:15 AM 📔<br>1/31/2018                                                             |

## 4. Fill in your information and click "SUBMIT"

| TEAM 🕡 APP              | Q SEARCH GET THE APP ABOUT - SIGN UP - LOG IN -                                                                               |
|-------------------------|----------------------------------------------------------------------------------------------------|
|                         | SIGN UP TO TEAM APP                                                                                                    |
|                         | We ask for these details so your team will know who you are and so you can get access to all information your team publishes. |
|                         | If you would like to create a team, please click the button opposite.                                                         |
|                         | Email @ name@example.com                                                                                                    |
|                         | Password 🕜 password                                                                                                    |
|                         | Confirm Password 🕜 confirm                                                                                                    |
|                         | Name                                                                                                    |
|                         | Date of Birth Day   Month  Year   X                                                                                           |
|                         | Gender O Male O Female O Other                                                                                                |
|                         | Country Select an Option                                                                                                    |
|                         | State / Region Select an Option                                                                                               |
|                         | Post / Zip Code                                                                                                    |
|                         | Agree to the Terms of Service                                                                                                 |
|                         | SUBMIT                                                                                                    |
| image (66).png 🔨 🖪 imag | e (65).png ^ 🖾 Image-1 (6).jpg ^ 🖾 Image-1 (5).jpg ^ 🖾 Image-1 (4).jpg ^                                                      |
|                         |                                                                                                    |

5. Confirmation Required Go to your email to activate your account

#### 🗄 R 🛪 🖉 🖽 🛪 🔀 M 🛪 🔀 W 🗙 🔀 m 🛪 🕝 - 5 🗙 🕞 (2) 🗙 🕝 Al 🗙 🕝 P C 🗙 M

### 6. Log into your email

7. Confirm registration by clicking "Confirm Registration" button or link

![](_page_1_Picture_6.jpeg)

#### Hi mark palmer Thank-you for registering with Team App.

![](_page_1_Picture_8.jpeg)

To confirm your email address press the button above or follow this link: https://www.teamapp.com/u

Once your email is confirmed, you can then log in to Team App on your smartphone and request access to your team or you can complete the creation of your teams app.

If you did not create a Team App account, simply ignore this email and your account will not be activated.

![](_page_1_Picture_12.jpeg)

Your Team. Your App.

Get the App | Terms | Privacy | Unsubscribe

#### .com/users/confirmation\_required

![](_page_1_Picture_16.jpeg)

![](_page_1_Picture_17.jpeg)

## **CONFIRMATION REQUIRED**

One More Thing...

We have sent you an email with instructions for activating your account.

If you don't receive your activation email please click here.

![](_page_2_Picture_0.jpeg)

#### 10. Log into Team App

![](_page_2_Picture_2.jpeg)

#### 12. You are good to go!

![](_page_3_Figure_1.jpeg)

![](_page_3_Picture_2.jpeg)